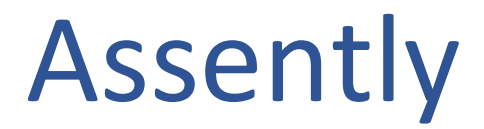

# Digital signering och identifiering

Användarguide för Vellinge kommun

## Innehåll

| 1. Introduktion                            | 3 |
|--------------------------------------------|---|
| 1.1 Inloggning                             | 3 |
| 1.2. Byt språk                             | 3 |
| 1.3 Support och användarfrågor             | 4 |
| 2. Startsidan                              | 4 |
| 3. Välj mall och skicka för undertecknande | 5 |
| 3.1 Signera anställningsavtal              | 6 |
| 3.2 Signera protokoll                      | 7 |
| 3.3 Signera övriga dokument                | 7 |
| 4. Undertecknande                          | 8 |
| 5. Gallring                                | 8 |
| 6. LiveID                                  | 9 |

## 1. Introduktion

Assently har två huvudsakliga användningsområden. Det ena är digital signering av dokument och det andra är LiveID - identifiering av person på distans, till exempel under telefonsamtal.

#### 1.1 Inloggning

Inloggning sker via https://e-signering.vellinge.se

Ni använder era "vanliga" inloggningsuppgifter, alltså samma som ni loggar in på er dator. Första gången en ny användare loggar in skapas det upp ett konto för er i Assently-portalen.

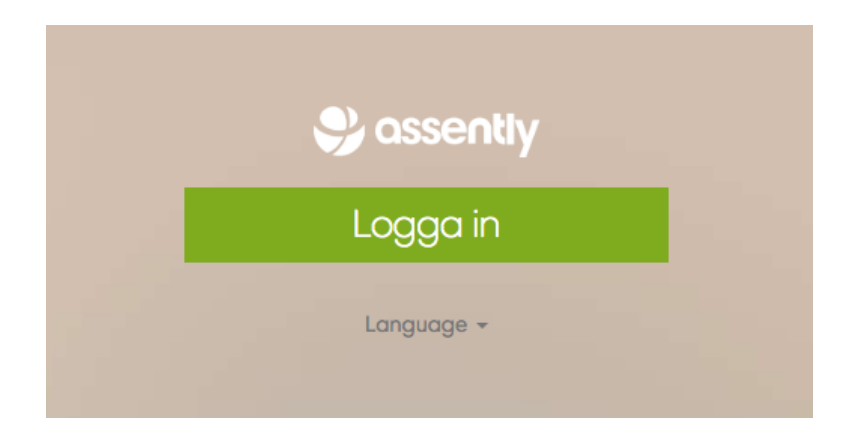

#### 1.2. Byt språk

Om det förvalda språket är engelska, tryck på ditt namn, välj "Your profile" och välj Svenska som "Preferred Language" och tryck på "Save changes".

| ✤ assently | Start   | Cases  | Templates       | 💄 Engström, I | Mikaela (Vellinge kommun) <del>-</del>   |
|------------|---------|--------|-----------------|---------------|------------------------------------------|
|            |         |        | You're all set! |               | Your profile<br>Support<br>Send feedback |
|            |         |        |                 | ning.         | Sign out                                 |
| Prefe      | rred la | nguage | Svenska 🗸       |               |                                          |
|            |         |        | Save changes    |               |                                          |

#### 1.3 Support och användarfrågor

För teknisk support, kontakta Service Desk. För användarfrågor, utökad behörighet, hjälp med att sätta upp mallar etc., kontakta <u>Mikaela Engström</u>.

För generell information om Assently och svar på vanliga frågor, se <u>https://support.assently.com/hc/sv</u>

#### 2. Startsidan

Efter inloggning öppnas startsidan. Här kan du se dina *utkast* och *dokument som ska signeras av dig*. Under *Ärenden* i övre menyn kan du se de ärenden som du skickat för signering.

För att skicka ett nytt dokument för undertecknande, beroende på vilken typ av dokument som ska undertecknas, gör en av följande:

- Klicka på menyvalet "Mallar" (i överkant) eller "Använd en mall" för att välja en specifik mall. Detta gäller till exempel vid *undertecknande av anställningsavtal* (se 3.1) och *signering av protokoll* (se 3.2).
- 2. Klicka på "Skicka ett dokument för undertecknande" för att välja Vellinge kommuns standardmall. Detta gäller till exempel *undertecknande av avtal med leverantör*.

|  | Start | Ärenden     | Mallar             | 💄 Engström, Mikaela (Vellinge kommun) 🗸 |
|--|-------|-------------|--------------------|-----------------------------------------|
|  |       |             | Starta             | LiveID                                  |
|  |       |             |                    |                                         |
|  |       | 3<br>utkast | 1                  | 0<br>väntar på underskrifter            |
|  |       |             | Skicka ett dokumen | t för undertecknande                    |
|  |       |             | Använd             | en mall                                 |

## 3. Välj mall och skicka för undertecknande

På sidan Mallar väljer du mall genom att klicka på knappen "Skapa ärende". Läs vidare i guiden för att avgöra vilken mall du ska välja.

|      | kiy Start Ärenden                                | Mallar    |        | 💄 Engström, Mikaela (Vellinge kommun) 🔻 |
|------|--------------------------------------------------|-----------|--------|-----------------------------------------|
|      |                                                  |           | Mallar | • Ny mali                               |
| Mall |                                                  |           |        |                                         |
|      | Anställningsavtal. Ladda<br>1 dokument, 2 parter | upp avtal |        | O Nytt ärende                           |
| È    | APIMall<br>0 dokument, 0 parter                  |           |        | O Nytt ärende                           |
|      | Barium<br>0 dokument, 0 parter                   |           |        | • Nytt ärende                           |
|      | Barium Avtal hemkommu<br>0 dokument, 0 parter    | IN        |        | O Nytt ärende                           |
|      | Barium Sekretess<br>0 dokument, 0 parter         |           |        | O Nytt ärende                           |
|      | Barium Skolval<br>0 dokument, 0 parter           |           |        | • Nytt ärende                           |
|      | Ekonomi                                          |           |        |                                         |

För att se vad mallen innebär, till exempel gällande tidsfrist för undertecknande, påminnelser, gallringstid och notiser, välj *Inställningar* när du skapat upp ditt ärende.

| Start Ärenden Mallar                                                       | 💄 Engström, Mikaela (Vellinge kommun) 👻                                                                                                    |
|----------------------------------------------------------------------------|----------------------------------------------------------------------------------------------------|
| Vellinge Kon                                                               | nmun 1-part                                                                                                    |
| Dokument utkast                                                            | Inställningar                                                                                                    |
| Parterna kan underteckna med<br>E-legitimation<br>Pekskärm<br>SMS          | Atkomstkontroll Standard Okumentet skyddas alltid genom att varje part får ett individuellt, starkt lösenord skickat till sig. Med denna inställning kan ytterligare åtkomstkontroll vällas. |
|                                                                            | Intern synlighet Privat Bara du (och ansvariga) kan se ärendet.                                                                                                    |
| Tillägg Parterna undertecknar i turordning Företagsnamn anges för parterna | <ul> <li>Aktivera formulärfält i PDF</li> <li>Lås formulärfält i PDF när ärendet skickas</li> </ul>                                                                                          |
| Stäng av möjligheten för parter att ställa frågor                          | D-kontroll genom foto av legitimation                                                                                                    |
| Meddelanden<br>Aviseringsmetoder                                           | Meddelande till parterna i inbjudan att underteckna                                                                                                    |

#### 3.1 Signera anställningsavtal

Vid signering av anställningsavtal, välj mallen *Anställningsavtal. Ladda upp avtal* I mallen finns redan den obligatoriska Bilaga till anställningsavtalet uppladdad, och kommer finnas med för mottagaren att signera.

- 1) Klicka på "Lägg till fler dokument" för att ladda upp aktuellt anställningsavtal.
- 2) Filen laddas in och en förhandsgranskning av filen visas. Klicka på förhandsgranskningen för att se filen i sin helhet.
- 3) Fyll i namn och e-postadress för dig själv som anställande chef samt namn och epostadress för personen du ska anställa.
- 4) Klicka på "Skicka för undertecknande".
- 5) Parterna får notifiering om att det finns ett dokument att underteckna. Se *4. Undertecknande* nedan för att läsa mer.
- 6) När dokumentet är signerat av samtliga parter skickas e-post med notifikation om att det finns ett dokument att ladda ner till dig och den du anställer. Det skickas även en notifikation till <u>loneadmin@vellinge.se</u>. Löneadmin kommer då ladda ner dokumentet direkt från Assently vilket innebär att du inte behöver skicka avtalet separat till Serkon.

| assently                                                                                                    | Start | Ärenden | Mallar |                                                                                                    | 💄 Engström, Mikaela (Vellinge kommun) 🕶 |
|----------------------------------------------------------------------------------------------------|-------|---------|--------|----------------------------------------------------------------------------------------------------|-----------------------------------------|
|                                                                                                    |       |         |        | Anställningsavtal                                                                                                    |                                         |
|                                                                                                    |       |         |        | Dokument UTKAST Inställningar                                                                                                    |                                         |
|                                                                                                    |       |         |        |                                                                                                    | O Lägg till fler dokume                 |
| /isa helsidor                                                                                                    | ¢ -   |         |        |                                                                                                    |                                         |
| Control of the second second s |       |         |        | WIM         Main Control of Control of Contro | © Läog till fler dokums                 |
| <b>ter</b> Visa valfria                                                                                                    | fält  |         |        |                                                                                                    |                                         |
| B Sparade par                                                                                                    | rter  |         |        |                                                                                                    | C Lägg till en part 💌                   |
| 2.                                                                                                    |       |         |        | <u> </u>                                                                                                    |                                         |
|                                                                                                    |       | Nai     | mn     |                                                                                                    | Namn                                    |
|                                                                                                    |       | E-posta | adress |                                                                                                    | E-postadress                            |
|                                                                                                    |       |         |        |                                                                                                    |                                         |

|                           | Parterna kan underleckna med: E-legitimation ändra |        |
|---------------------------|----------------------------------------------------|--------|
| Skicka för undertecknande |                                                    | Sparad |

#### 3.2 Signera protokoll

För signering av protokoll finns särskild mall, *Protokollsignering*, uppsatt där tidsfrist, gallring etc. är anpassade utifrån processens behov. I övrigt, följ stegen i 3.3.

#### 3.3 Signera övriga dokument

Vid signering av övriga dokument rekommenderas ni att använda Vellinge Kommuns standardmall. 1-part är förberedd för en mottagare, 2-part för två mottagare. Vill ni skicka till fler kan ni lägga till fler parter i utskicket.

|             | <b>ly</b> Start | Ärenden | Mallar          |                                                | 💄 Engström, Mik | aela (Vellinge kommun) <del>-</del> |
|-------------|-----------------|---------|-----------------|------------------------------------------------|-----------------|-------------------------------------|
|             |                 |         | Velling         | e Kommun 1                                     | -part           |                                     |
|             |                 |         | Dokun           | nent UTKAST Inställning                        | ar              |                                     |
|             |                 |         | Välj ett dol    | kument som ska unde<br>eller dra och släpp här | ertecknas       |                                     |
| Parter Visa | valfria fält    |         |                 |                                                |                 | C Lägg till fler dokument           |
| Spara       | de parter       |         |                 |                                                |                 | O Lägg till en part ▼               |
|             | ]               |         |                 |                                                |                 |                                     |
|             |                 | Na      | mn              |                                                |                 |                                     |
|             |                 | E-post  | adress          |                                                |                 |                                     |
|             |                 |         |                 |                                                |                 |                                     |
|             |                 |         | Parterna kan ur | nderteckna med: E-legitim                      | ation ändra     |                                     |
| Skicka f    | ör underteckr   | ande    |                 |                                                |                 | Sparad                              |

- Ärendet är baserat på en mall. Visa mall
  - 1) Klicka på "Välj ett dokument som ska undertecknas" för att välja filen som ska undertecknas. Det går att lägga till fler filer genom att klicka på knappen "Lägg till fler dokument".
  - 2) Filen laddas in och en förhandsgranskning av filen visas. Klicka på förhandsgranskningen för att se filen i sin helhet.
  - 3) Fyll i namn och e-postadress för den/de som ska underteckna.
  - 4) Behöver fler personer signera, klicka på knappen "Lägg till en part" för att lägga till ytterligare en person.
  - 5) Skicka ut filer för signering genom att klicka på "Skicka för undertecknande".

## 4. Undertecknande

E-post med notis om att det finns ett dokument att signera skickas ut till samtliga mottagare. Signering kan ske med BankID eller Freja eID+.

När dokumentet är signerat av samtliga får den som skapat dokumentet samt de som undertecknat ett e-postmeddelande med notifiering om att signering är klar samt möjlighet att ladda ned den undertecknade filen.

## 5. Gallring

Då Assently inte är att ses som ett arkiv kommer samtliga dokument gallras efter given inställning per mall. Det är därför mycket viktigt att det undertecknade dokumentet laddas ner och hanteras enligt given process.

## 6. LiveID

LiveID är en separat tjänst i Assently som används för att säkerställa identiteten hos en person man exempelvis pratar i telefon med. Den du identifierar behöver ha tillgång till BankID.

1) Öppna LiveID genom att klicka på knappen högst upp på startsidan.

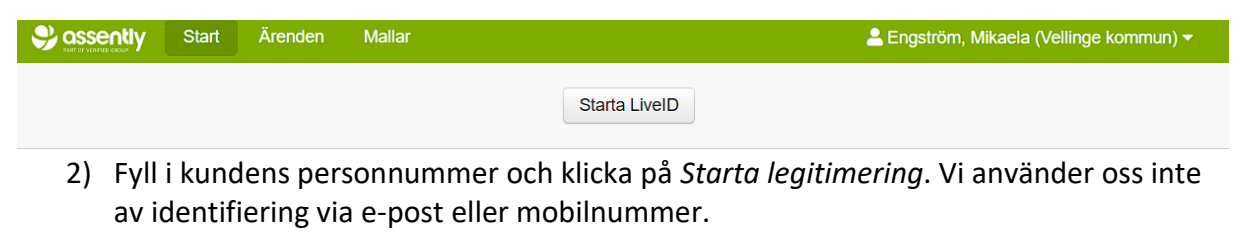

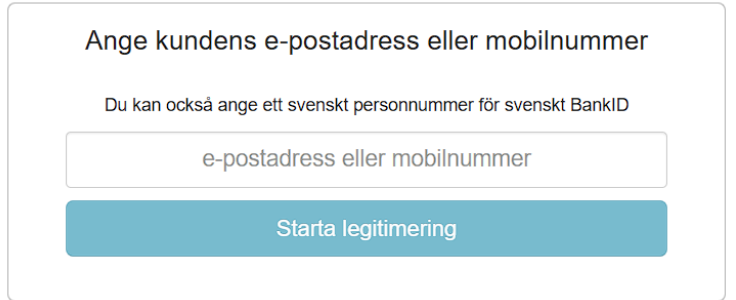

#### 3) Uppmana kunden att öppna BankID-appen

| Legitimering pågår:<br>Transaktions-ID: 160b6f36-2c55-4ddd-8d89-9b83c |
|-----------------------------------------------------------------------|
| Uppmana kunden att starta BankID säkerhetsapp                         |
| Avbryt                                                                |

4) Kunden ser nu vyn enligt nedan och använder sitt BankID för att legitimera sig.

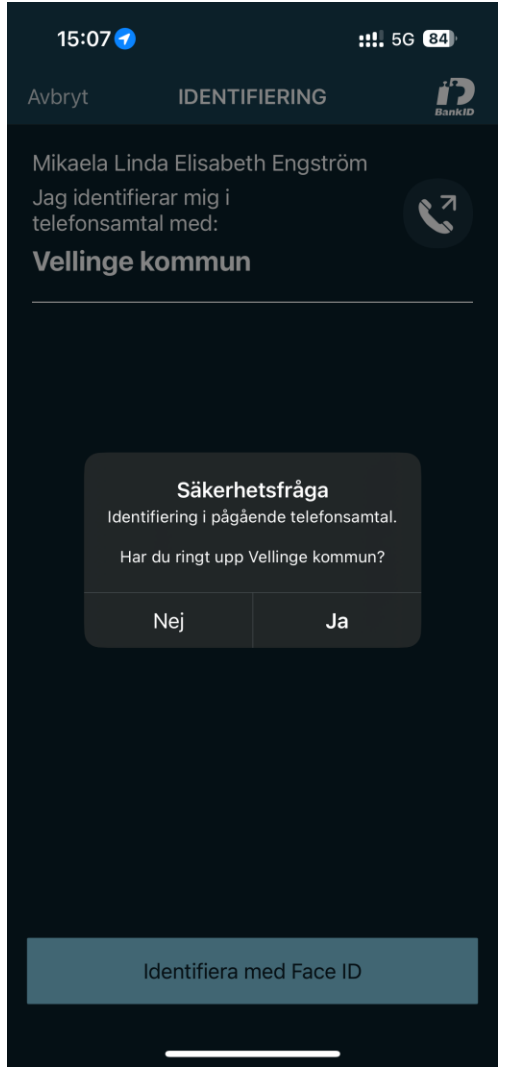

5) När kunden identifierat sig visas nedan ruta och identiteten är säkerställd.

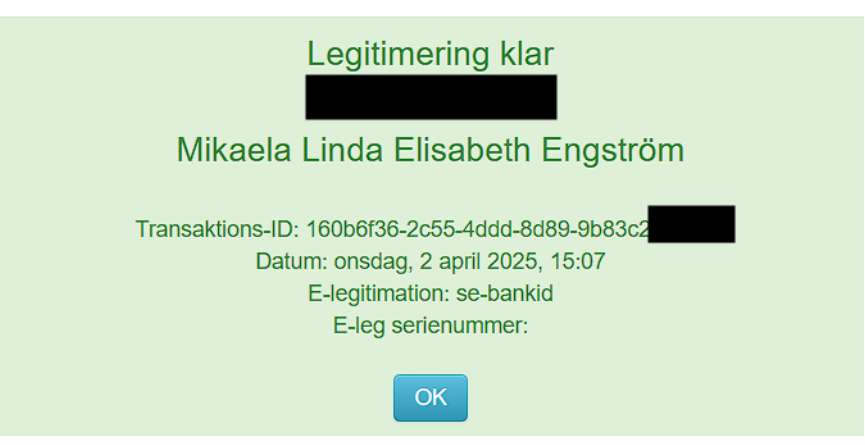